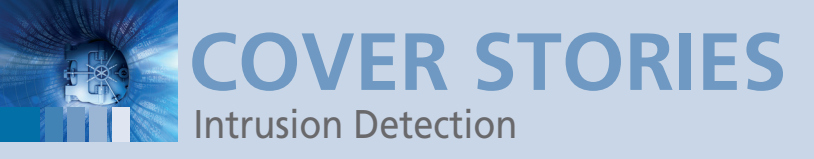

#### Platform-independent and extensible IDS with Prelude

# **Alert Center**

The Prelude security information management system receives both hostand network-based IDS messages and displays them in an easy web interface. We show you how to set it up.

By David Rupprechter

he ability to react at the right moment can sometimes save lives. Intrusion Detection and Prevention Systems (IDS/IPS) help administrators in state-of-the-art datacenters evaluate logfields and messages from many different devices and operating systems, identify intruders quickly, and initiate the right action.

#### Hybrid System: Prelude

The distinction between host-based IDS (HIDS) and networkbased IDS (NIDS) is important. A host-based IDS, such as Tripwire, typically only evaluates files and detects local attacks, whereas a network-based IDS, like Snort, can also search network traffic for signs of illicit activity.

Prelude [1] is a hybrid IDS that combines the benefits of both HIDS and NIDS and impresses with its feature richness, including a neat web-based administration interface and numerous client agents. The developers have pushed Prelude development in the past few years, creating a mature product that is capable of handling largescale environments. Because of its plugin architecture and features such as the Correlator Engine, experienced administrators can also create their own flexible add-ons to facilitate their daily work.

#### **Libprelude API**

The Prelude library also lets users integrate existing programs with Prelude. Libprelude provides APIs for various programming languages [2]. Making this integration

|                                                      | Alerts CorrelationAlerts ToolAlerts                                                                                                    |                                         | admin                              | on saturday 06 novem                                                          | ber 2010 🛛 🕇           | ogout |
|------------------------------------------------------|----------------------------------------------------------------------------------------------------|-----------------------------------------|------------------------------------|-------------------------------------------------------------------------------|------------------------|-------|
| Events                                               | Classification                                                                                                    | Source                                  | Target                             | Analyzer                                                                      | Time                   |       |
| Agents<br>Settings<br>About                          | 2 x Eventscan<br>59 x (spp_ssh) Protocol mismatch<br>12 x Binary executed (succeeded)<br>5 x Attempted chilr                                                                         | 192.168.69.131                          | 192.168.69.1                       | snort (gentoo64)<br>grsecurity (gentoo64)<br>prelude-correlator<br>(gentoo64) | 20:33:26 -<br>20:26:25 | 0     |
|                                                      | PSNG_UDP_PORTSWEEP_FILTERED<br>(vendor-specific:122:23)                                                                                                    | fe80:0000:0000:0000:64f6:7ff6:0a3f:09df | ff02:0000:0000:0000:0000:0000:0000 | snort (gentoo64)                                                              | 20:32:21               |       |
|                                                      | 1 x Promiscuous mode detected (succeeded)<br>16 x Binary executed (succeeded)<br>36 x Attempted chdir                                                                                | n/a                                     | 192.168.69.1                       | grsecurity (gentoo64)<br>kernel (gentoo64)                                    | 20:31:39 -<br>20:27:10 | 0     |
|                                                      | 2 x (http_inspect) NO CONTENT-LENGTH OR TRANSFER-<br>ENCODING IN HTTP RESPONSE                                                                                                    | 192.168.69.1                            | 192.168.69.131                     | snort (gentoo64)                                                              | 20:31:32 -<br>20:30:56 |       |
|                                                      | 1 x Traceroute for NMAP attacker<br>1 x Geographical Information for NMAP attacker                                                                                                   | n/a                                     | n/a                                | prelude-correlator<br>(gentoo64)                                              | 20:31:06               |       |
|                                                      | 1 x Network information for scanning host<br>1 x Possible attack on the ssh server (or version gathering).<br>(succeeded)<br>1 x SSH insecure connection attempt (scan). (succeeded) | 213.33.101.194                          | bsd                                | prelude-correlator<br>(gentoo64)<br>OSSEC (bsd.sysink.net)                    | 20:30:40 -<br>20:30:34 | 0     |
| riod 10 Minutes                                      | 2 x Packet blocked by PF firewall (failed)                                                                                                    | 213.33.101.194                          | 212.186.26.112                     | prelude-pflogger<br>(bsd.syslnk.net)                                          | 20:30:29 -<br>20:30:22 | 0     |
| mezone Frontend localti  mit 500 By time (c          | 1 x Interface entered in promiscuous(sniffing) mode.<br>(succeeded)<br>5 x Unknown problem somewhere in the system. (succeeded)                                                      | n/a                                     | gentoo64                           | OSSEC (gentoo64)                                                              | 20:27:11 -<br>20:26:55 |       |
| Apply Save                                           |                                                                                                    |                                         |                                    |                                                                               | Delet                  | :e 🗆  |
| 2010-11-06 20:23:27<br>2010-11-06 20:33:27<br>+01:00 |                                                                                                    |                                         |                                    |                                                                               |                        |       |

#### **THE AUTHOR**

24

**David Rupprechter** is an IT technician with a leading Austrian system integrator and focuses on IT security, network technology programming, and Linux at http://www.dotlike.net.

Figure 1: The Prelude web interface goes by the name of Prewikka. It gives users a tabular overview of all the events reported by the various agents.

### COVER STORIES Intrusion Detection

cepts the data that the sensors transfer from the connections managed by the Libprelude library. The Prelude Manager is easily installed on Debian; typing aptitude install prelude-manager libprelude takes you to a dpkg configuration dialog, where you can select the database (MySQL or PostgreSQL) and enter the SQL root password. The system then generates the SSL key.

After setting up the database and creating a manager profile, you can modify the configuration in the /etc/prelude-manager/ prelude-manager.conf file. You will need to modify the listen entries to match your own needs and replace the loopback address of 127.0.0.1 with your own IP to allow the computer to receive logs from remote agents.

Also, you will need to modify the SQL configuration in the [db] section:

| [db] |   |               |
|------|---|---------------|
| type | = | mysql         |
| host | = | localhost     |
| port | = | 3306          |
| name | = | Datenbankname |
| user | = | Benutzername  |
| pass | = | Passwort      |
|      |   |               |

On Debian GNU Linux, you will need to set the RUN variable in /etc/default/prelude-manager to YES, which launches the Prelude Manager with the /etc/init.d/prelude-manager start command.

#### Prewikka

Prewikka, the Prelude web interface, is useful for displaying the information provided by what can be a large number of agents (Figure 1) [7].

To install Prewikka on Debian, type aptitude install prewikka at the command line and complete the configuration tasks. For example, you'll need a database, which you can install with the use of the /usr/share/prewikka/database/mysql. sql script.

This step will put your Prewikka configuration file in /etc/ prewikka/prewikka.conf. Then, you'll need to set the software, place, and title variables to suit your own requirements – for example:

software: Prewikka place: dotlike.net title: Preludeconsole

#### PREWIKKA AS A VIRTUAL HOST

If you prefer to run Prewikka's web interface on Apache, you can add the lines shown in Listing 1 to your /etc/apache2/site-available/ directory on Debian.

To enable the host, you'll need the a2ensite Vhost-file command. Putting this into a separate file and using an Include directive in 00\_default\_vhost.conf is also a useful option.

Next, type /etc/init.d/apache restart to restart the web server. Of course, the Prelude server needs a name record that DNS can resolve. Depending on your network infrastructure, you also might need an A Record for preludehost on your DNS server for this.

easier is the Intrusion Detection Message Exchange Format (IDMEF) [3], developed by the Intrusion Detection Working Group, which provides a standardized format for

IDS messages that can then be forwarded to a centralized SQL database with software tools such as those supported by the Libprelude API. For administrators, this approach removes the need to correlate log entries from the network because the Prelude agents send their data to a centralized manager via encrypted SSL connections. The manager adds the data to the database in real time and provisions the data for querying. Heartbeats sent to the agents tell the manager whether the connection is up. In the case of an interruption, the agents cache any entries they have not transmitted then send the missing results when the connection is resumed.

- Agents are available for the following platforms and others: • Network-based Snort IDS [4]
- Host-based Open Source Security (OSSEC) [5]
- Linux system logs via Prelude-LML [6]
- PAM authentication

The Security Information Management (SIM) system also can analyze logs from typical hardware appliances and services, including various Cisco appliances, Exim, Microsoft SQL, ClamAV, Nessus, Apache, Tripwire, Netfilter, ipchains, and ipfw.

OSSEC adds rootkit detection, Windows Registry monitoring, and file integrity checking. All of these features are available independently of the platform for Linux, Windows, VMware ESX, BSD, Solaris, AIX, HP-UX, and Mac OS X. Additionally, remote syslog integrates hardware appliances such as the Cisco PIX/ASA, Juniper NetScreen, and SonicWALL firewalls.

#### **Prelude Manager**

As the central authority for the four Prelude components (Manager, sensors, Libprelude, and web interface), the Manager ac-

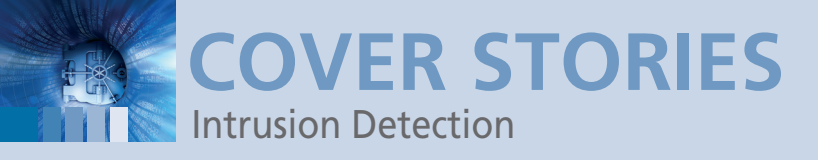

The following section in the configuration file controls access to Prewikka:

[database] type: mysql host: localhost user: prewikka pass: Passwort name: prewikka

The Debian package configuration typically gives you useful defaults. You can now launch prewikka-httpd to start the web interface with its built-in web server on port 8000. Administrators who prefer to use an existing Apache installation should check out the "Prewikka as a Virtual Host" box for a short how-to.

The default username and password for Prewikka are both admin. You should change this in *Settings* | *My Account* when you first log in. The web interface is intuitive and gives you a clear overview of alerts. Filter options such as source, target, analyzer, or classification are available for all fields. The menu in the bottom right lets you set the period and the number of events per page.

#### **Prelude Sensors: LML**

One of the most important Prelude sensors for Linux administrators is the Prelude Log Monitoring Lackey (LML) [6]. It runs as a host-based IDS and monitors defined logfiles, sending events to the Prelude Manager. To install LML on Debian, type aptitude install prelude-1ml.

After installing any sensor, you must register it with the Prelude Manager via an encrypted connection. For Prelude-LML, do the following:

```
prelude-admin register prelude-lml U "idmef:w admin:r" 2
List_of_IP_Prelude-Managers -uid 0 -gid 0
```

After a short wait, Prelude prompts you to run the prelude-admin registration-server prelude-manager command in a second shell. This step provides a one-shot password that the sensor

| LISTING 1: Prewikka Virtual Host Configuration   |  |  |  |  |
|--------------------------------------------------|--|--|--|--|
| 01 <virtualhost 192.168.0.1:80=""></virtualhost> |  |  |  |  |
| 02 ServerName preludehost                        |  |  |  |  |
| 03 ErrorLog /var/log/apache2/error_log           |  |  |  |  |
| 04 CustomLog /var/log/apache2/access_logcombined |  |  |  |  |
| 05 <location "=""></location>                    |  |  |  |  |
| 06 AllowOverride None                            |  |  |  |  |
| 07 Options ExecCGI                               |  |  |  |  |
| 08 <ifmodule mod_mime.c=""></ifmodule>           |  |  |  |  |

- 09 AddHandler cgi-script .cgi
- 10 </IfModule>
- 11 Order allow, deny
- 12 Allow from all
- 13 </Location>

```
14 Alias /prewikka/ /usr/share/prewikka/htdocs/
```

```
15 ScriptAlias / /usr/share/prewikka/cgi-bin/prewikka.cgi
16 </VirtualHost>
```

uses to authenticate against the existing console session. Next, you'll see the following command at the console running the command, and you can confirm by pressing y or Enter.

Approve registration? [y/n]: y

Changing the server address in the /etc/prelude/default/client.conf configuration file (server-addr = IP line) ensures that the local agents will send their data to the specified server in the future.

#### Snort

To integrate the popular Snort software with Prelude, you'll need to enable signature-based network intrusion detection. Because the developers are continually expanding Snort's ruleset, administrators must keep the intrusion signatures up to date. Following free registration on the Snort website [4], you will receive a code for automated signature updates that become available 30 days after official publication. Third-party programs like Oinkmaster [8] or Pulled Pork give you the ability to automate the signature update downloads using a cronjob.

Bleeding Snort [9] is an alternative to the official Snort rules, and something similar to this is used by commercial Sourcefire appliances [10]. The project website continually publishes Snort rules created by network and security specialists. Additionally, you are free to combine the two rulesets.

To install Snort with a MySQL database in the background, type aptitude install snort-mysql, choose Systemstart as the start method, and disable Promiscuous Mode. In this mode, Snort checks every single package, even if it is not directly targeted at the IP address of the network interface. Email logging is optional, and your choice of log database will now obviously be Prelude.

#### **Sniffer Configuration**

Now you need to apply a number of changes to the /etc/snort/ snort.conf configuration file. To tell Snort to send its data to Prelude, add the following section:

output alert\_prelude: profile=snort

The following settings define the network to monitor:

| # for IPv4:                                |  |  |  |  |
|--------------------------------------------|--|--|--|--|
| var HOME_NET 192.168.0.0/24                |  |  |  |  |
| # for IPv6 USE flag:                       |  |  |  |  |
| ipvar HOME_NET 192.168.69.0/24             |  |  |  |  |
| # The external network can stay set to any |  |  |  |  |
| var EXTERNAL_NET any                       |  |  |  |  |

Snort's functionality – such as the ability to detect portscans – depends on a collection of preprocessors. You can optimize them with granular settings, and it thus makes sense to go through the whole of the configuration file. Snort also needs a Prelude profile:

```
prelude-admin register snort "idmef:w admin:r" 2
List_of_IP_Prelude-Managers -uid 0 -gid 0
```

COVER STORIES Intrusion Detection

The profile shown, for example, will allow Snort and Prelude to cooperate.

#### OSSEC

If platform independence is important to you, the host-based OSSEC IDS is an obvious choice. Once you've obtained the latest version [5], install the Prelude developer libraries you require for the build with aptitude install libprelude-dev. After unpacking the tarball in the src subdirectory, type make setprelude to enable Prelude support and then install.sh to start the install.

A local installation will be fine for users who do not plan to integrate hardware terminal devices or other cli-

ents, but typically you will want to select a server and enable the Integrity Check Daemon and the Rootkit Detection Engine. To provide protection against brute force attacks, enable Active Response and Firewall Drop to block the attacking hosts automatically via iptables, ipchains, or ipfw, depending on the system in question. To avoid issues with false positives on the network, you might also want to consider an IP address whitelist. The next step is to enable the receipt of syslog messages if you plan to use syslog to integrate hardware appliances.

Now you can modify the /var/ossec/etc/ossec.conf file to tell OSSEC to hand over the information to Prelude:

<ossec\_config>
<global>
 <email\_notification>no</email\_notification>
 <prelude\_output>yes</prelude\_output>
</global>

Finally, you need to register OSSEC with Prelude, too:

prelude-admin register OSSEC "idmef:w admin:r" 2
List\_of\_IP\_Prelude-Managers -uid ossec -gid ossec

Because the analysis service runs under this user account, you need to use ossec as the UID and GID here. After completing the install, you can launch the HIDS by typing /var/ossec/bin/ossec-control start. Before an agent can connect with OSSEC, you need to register it on the server. The /var/ossec/bin/man-

#### LISTING 2: setup.py

| 01 From setuptools import setup, find_packages                    |
|-------------------------------------------------------------------|
| 02 setup(                                                         |
| 03 name='PortscanGeoinfoPlugin',                                  |
| 04 version='1.0',                                                 |
| 05 description="Geographical information for portscanning hosts", |
| 06 author="David Rupprechter",                                    |

- 07 packages=find\_packages(),
- 08 entry\_points='''[PreludeCorrelator.plugins] PortscanGeoinfoPlugin = portscangeoinfoplugin:PortscanGeoinfoPlugin'''

09)

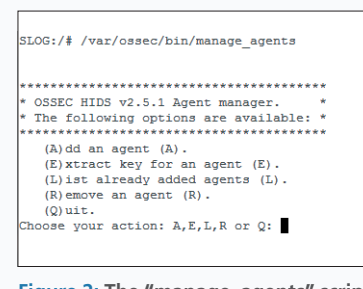

Figure 2: The "manage\_agents" script provides a simple menu that administrators can use to register client agents on the server.

age\_agents command lets you do so in a keyboard-controlled console menu (Figure 2).

After entering the name, you need to enter the IP address. If

the address has been assigned dynamically, just specify the Class C network on which the agent resides (e.g., 10.21.81.0/24). Then, select an ID for the agent; the default suggestion for the first agent will be 001, and there's no need to change it. To bind the agent to the hardware device, you also need an authentication key. To create one, type /var/ossec/bin/manage\_agents -e 001.

#### Windows and Syslog

 

 nat adminisclient
 To integrate a Windows client with OSSEC and Prelude, you'll need Libprelude [11] on the system. Installation consists of a couple of clicks; you will probably want to select all the software components apart from *Source Code* (Figure 3).

After completing the install, the Windows administrator needs to run *Manage Agent* (in the start menu or the *OSSEC* folder). After entering the *OSSEC Server IP* and the matching authentication key, the Windows computer can open a connection to the host-based IDS (Figure 4). Clicking *Save* saves the data you entered; to fine-tune the configuration, go to *View* | *Config.* After rebooting, OSSEC will use a Windows service to open the connection.

OSSEC's syslog functionality is useful for hardware appliances like Cisco's PIX firewalls. This functionality is enabled by the installation process described previously, but the server will not receive any syslog messages by default. For this to happen, you must add to the configuration file /var/ossec/etc/ ossec.conf the IP addresses from which message reception is allowed:

<remote>

<connection>syslog</connection> <allowed-ips>10.21.81.4</allowed-ips> <allowed-ips>10.21.81.9</allowed-ips> <port>5140</port> </remote>

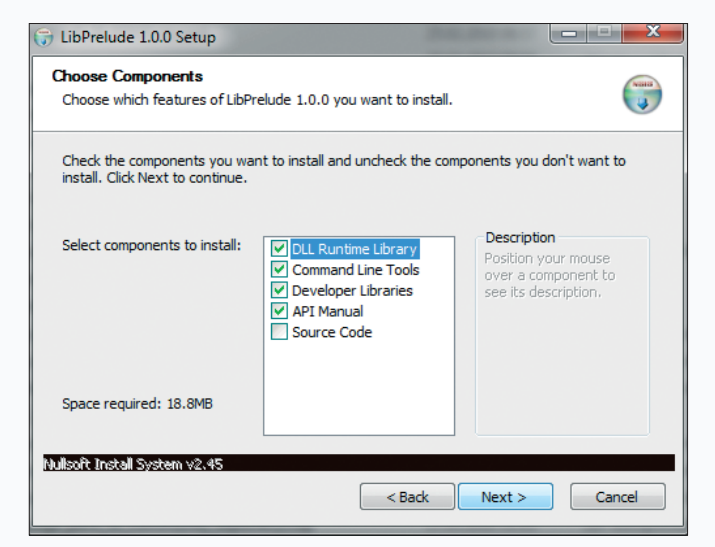

Figure 3: When installing Windows agents for OSSEC, you need to select everything except *Source Code*. COVER STORIES Intrusion Detection

In this configuration, OSSEC processes syslog messages from 10.21.81.4 and 10.21.81.9.

The Prelude Correlator Engine [12] is really useful if you are trying to track down attackers because it gives you the option of correlating IDMEF events and thus generating correlation alerts that contain all the individual alerts involved (Figure 5). To install the Prelude Correlator on Debian, type aptitude install prelude-correlator, then you can register the agent as follows:

#### LISTING 3: main.py

01 # Please download http://geolite.maxmind.com/download/ geoip/database/GeoLiteCity.dat.gz and place the content of the archive in /usr/share/GeoIP/ to get more detailed geographical information 02 03 # Please report bugs to rupprechter at dotlike dot net 04 # for more information please visit www.dotlike.net/ portscangeoinfo.php 05 06 import os 07 import re 08 import shlex, subprocess 09 import sys 10 11 from PreludeCorrelator.context import Context 12 from PreludeCorrelator.pluginmanager import Plugin 13 from PreludeCorrelator.idmef import IDMEF 14 15 strout = None 16 17 class PortscanGeoinfoPlugin(Plugin): def run(self, idmef): 18 19 classification = idmef.Get("alert.classification. text") 20 21 NMAPFSCAN = "PSNG\_TCP\_FILTERED\_PORTSCAN" NMAPSCANUDP = "PSNG UDP FILTERED PORTSCAN" 22 NMAPPSNG = "ICMP PING NMAP" 23 TCPPSCAN = "(portscan) TCP Portscan" 24 NMAPSCAN = "PSNG\_TCP\_PORTSCAN" 25 SSHSCAN = "SSH insecure connection attempt (scan)." 26 27 SSHSCAN2 = "Possible attack on the ssh server (or version gathering)." 28 if classification != NMAPPSNG and classification != NMAPFSCAN and classification != TCPPSCAN and classification != NMAPSCAN and classification != SSHSCAN and classification != SSHSCAN2 and classification != NMAPSCANUDP: 29 return source = idmef.Get("alert.source(\*).node.address(\*). 30 address") 31 for saddr in source: ctx = Context(("NETWORK\_INFO\_PORTSCAN\_ATTACKER", 32 saddr), { "expire": 600, "alert\_on\_expire": True }, update = True, idmef=idmef) 33 if ctx.getUpdateCount() == 0: ctx.Set("alert.correlation\_alert.name", 34

"Network scan of host(s) detected" )

prelude-admin register prelude-correlator "idmef:rw" 2
List\_of\_IP\_Prelude-Managers -uid 0 -gid 0

The Prelude Correlator comes with a number of plugins of its own.

On Debian systems, you will find these plugins in the /usr/ share/pyshared/PreludeCorrelator/plugins/ folder, and you can enable them by adding an entry in the /etc/prelude-correlator/prelude-correlator.conf file. For example, this entry:

| 35 | <pre>ctx.Set("alert.classification.text", "Network</pre>                                                                  |
|----|----------------------------------------------------------------------------------------------------|
| 36 | <pre>ctx.Set("alert.assessment.impact.severity",</pre>                                                                    |
| 37 | # only create one alert per source                                                                                        |
| 38 | # GeoIP                                                                                                    |
| 39 | <pre># only do GeoIP lookup if IP address is not private</pre>                                                            |
| 40 | <pre>if saddr.find("10.", 0, 4) != -1 or saddr.<br/>find("172.", 0, 4) != -1 or saddr.find("192.",<br/>0, 4) == -1:</pre> |
| 41 | # if GeoIP City Database exists                                                                                           |
| 42 | <pre>if os.path.exists("/usr/Share/GeoIP/GeoLiteCity.</pre>                                                               |
| 43 | import GeoIP                                                                                                    |
| 44 | <pre>gi = GeoIP.open("/usr/share/GeoIP/GeoLiteCity.</pre>                                                                 |
| 45 | <pre>geoinfo = gi.record_by_addr(saddr)</pre>                                                                             |
| 46 | <pre>geo = re.sub(r'\', r'', re.sub(r': ', r':',</pre>                                                                    |
| 47 | <pre>idmef = IDMEF()</pre>                                                                                                |
| 48 | <pre>idmef.Set("alert.classification.text",           "Geographical Information for           portscanning host")</pre>   |
| 49 | <pre>idmef.Set("alert.correlation_alert.name", geo )</pre>                                                                |
| 50 | <pre>idmef.Set("alert.assessment.impact.severity",</pre>                                                                  |
| 51 | <pre>idmef.Set("alert.assessment.impact.description",</pre>                                                               |
| 52 | <pre>idmef.alert()</pre>                                                                                                  |
| 53 | <pre>ctx.update(idmef=idmef)</pre>                                                                                        |
| 54 | # else if only GeoIP Country Database exists                                                                              |
| 55 | <pre>elif os.path.exists("/usr/share/GeoIP/GeoIP.dat")     == True:</pre>                                                 |
| 56 | import GeoIP                                                                                                    |
| 57 | <pre>gi = GeoIP.new(GeoIP.GEOIP_MEMORY_CACHE)</pre>                                                                       |
| 58 | <pre>idmef = IDMEF()</pre>                                                                                                |
| 59 | idmef.Set("alert.classification.text",<br>"Geographical Information for<br>portscanning host")                            |
| 60 | <pre>idmef.Set("alert.correlation_alert.name",str(gi.</pre>                                                               |
| 61 | <pre>idmef.Set("alert.assessment.impact.severity",</pre>                                                                  |
| 62 | <pre>idmef.Set("alert.assessment.impact.description",</pre>                                                               |
| 63 | <pre>idmef.alert()</pre>                                                                                                  |
| 64 | <pre>ctx.update(idmef=idmef)</pre>                                                                                        |

## Anzeige wird separat angeliefert

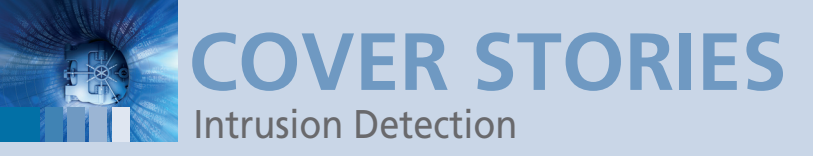

| 1 x Network information for scanning host                                 |                    | prelude-correlator     |
|---------------------------------------------------------------------------|--------------------|------------------------|
| 1 x Possible attack on the ssh server (or version gathering). (succeeded) | 213.33.101.194 bsd | (gentoo64)             |
| 1 x SSH insecure connection attempt (scan). (succeeded)                   |                    | OSSEC (bsd.syslnk.net) |

Figure 5: Correlation alerts will record attacks even if hackers target multiple devices; this example shows a portscan.

[BruteForcePlugin] disable = false

enables the brute force plugin. To start the Correlator, you can then type /etc/init.d/prelude-correlator start.

#### Your Own Plugins

If you are interested in creating your own plugins, you will need some Python skills, and you should also read Chapter 4.2 ("The Message Classes") of the IDMEF-RFC [3]. This section of the RFC relates to the message classes that plugin programmers are allowed to use.

The PortscanGeoinfo plugin, which I wrote as an example, is available from dotlike.net [13]. This program reacts to portscans that have been detected by Snort and OSSEC and lets the administrator output the geographical information for the attacker via a correlation alarm. To allow Snort to detect portscans, the portscan preprocessor must be enabled in your Snort configuration file, snort.conf.

The Network Information for scanning host correlation alert contains both the geographical IP information and the matching Snort and OSSEC sensor alerts. The plugin waits for five minutes, collects all the portscan events within this period of time, then bundles them into a correlation alert. To allow all of this to happen, you need to install GeoIP for Python up front by typing aptitude install geoip-python libgeoip1. If you are not happy with the country information, the GeoIP City Lite database [14] will give you more detail.

#### Plugin Structure

Each correlation plugin contains a file called setup.py (Listing 2), which is responsible for installing the plugin. To create your own plugin, just modify the PortscanGeoinfoPlugin and port-scangeoinfoplugin names and optionally correct the description, author, and version fields.

In my example, the plugin code is stored in the portscangeoinfoplugin folder. The script will also accept wildcards here. Inserting the following:

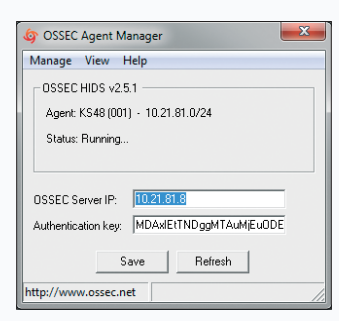

Figure 4: In contrast to syslog integration, the Windows agent uses a secure encrypted connection to transfer its data by default. Pluginname = **2** Directory:My\_plugin

into the setup script will reference the My\_plugin plugin in the Directory folder. Then python setup.py build and python setup.py install will complete the install. You now need to add the following lines to the file /etc/prelude-correlator/prelude-correlator.conf to enable the plugin when the Correlator is launched: [PortscanGeoinfoPlugin] disable = False

The plugin folder contains the init.py and main.py files (see Listing 3), and the init.py file is a one-liner with the plugin name:

from main import PortscanGeoinfoPlugin

The PortscanGeoinfo plugin shows you the amazing options that the Prelude Correlator Engine offers: The Popen function integrates command-line programs and their output.

#### **Full Control of the Network**

With the combination of NIDS and HIDS as Prelude sensors, you can analyze all the information your network gives you – including information from syslog-capable terminal devices – in a centralized web interface.

Whether you have Windows, Cisco, or Linux servers, this setup allows you to integrate any machine in your datacenter with your centralized monitoring instance.

If you then use individual plugins for displaying bundled information via correlation alerts in Prewikka, you have all the tools you need to make it very difficult for any intruder to sneak onto your network.

#### INFO

- [1] Prelude: http://www.prelude-technologies.com/en/solutions/ universal-sim/index.html
- [2] Libprelude: https://dev.prelude-technologies.com/wiki/ prelude/ManualDevel
- [3] RFC 4765: IDMEF: http://www.ietf.org/rfc/rfc4765.txt
- [4] Snort: http://www.snort.org
- [5] OSSEC: http://www.ossec.net
- [6] Prelude-LML:
- https://dev.prelude-technologies.com/wiki/1/PreludeLml[7] Prewikka:
  - https://dev.prelude-technologies.com/wiki/1/Prewikka
- [8] Oinkmaster: http://oinkmaster.sourceforge.net
- [9] Bleeding Snort: http://www.bleedingsnort.com
- [10] Sourcefire: http://www.sourcefire.com
- [11] Libprelude Windows agent: http://www.prelude-technologies.com/download/releases/ libprelude/libprelude-1.0.0.exe
- [12] Correlation Engine: http://www.prelude-technologies.com/ en/solutions/correlation-engine/index.html
- [13] PortscanGeoinfo: http://www.dotlike.net/portscangeoinfo.php
- [14] GeolP city database: http://geolite.maxmind.com/download/ geoip/database/GeoLiteCity.dat.gz
- [15] Code listings for this article: http://www.linuxpromagazine.com/Resources/Article-Code